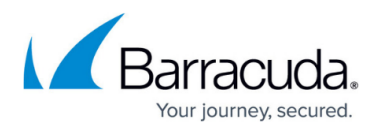

# Barracuda PST Enterprise v5.1 Pre-Installation Package

https://campus.barracuda.com/doc/42042291/

This article refers to the Barracuda PST Enterprise version 5.1, and .Net Framework 4.5 or higher.

Verify your server meets the <u>hardware and software requirements</u> before installing PST Enterprise Pre-Installation Package.

## **Pre-Installation**

Run the pre-installation package **PSTEnterprisePreInstall.exe** on the server designated to host the PST Enterprise website. This process creates the PST Enterprise Admin user account, security group for PST Enterprise administrators and, if required, installs the database engine (SQL Express 2008 R2 instance). Note that you may be alerted to any prerequisites that are not installed.

During the installation process, you are prompted to provide the security group name and credentials for an account. Because the account and group may need to be created during the installation process, and because Exchange system permissions may need adjustment, you must log in as a domain user and have admin rights on these systems to complete the PST Enterprise Pre-Installation.

Download the <u>Barracuda PST Enterprise Pre-Installation Package</u> to your server, and follow the onscreen instructions.

Note that if you do not specify an AD Account or AD Group, Barracuda PST Enterprise creates them.

The PST Enterprise pre-installation process creates objects and grants appropriate permissions to allow smooth running of PST Enterprise, including:

### **Active Directory Account**

- If you do not specify an Active Directory (AD) account to act as the PST Enterprise service account, PST Enterprise creates one during pre-installation.
- Account is granted owner rights on the PSTEnterprise database so that all required database tables are generated when the website starts up; there is no need to manually create tables.

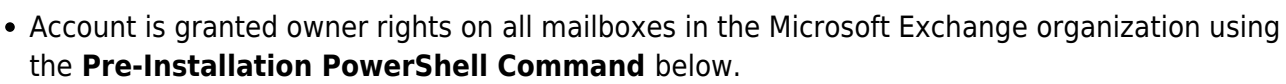

- Owner rights on all mailboxes allows the account to log in to any mailbox associated with an uncoupled PST when a PST Processor installation searches for uncoupled PSTs using the AD account.
- During the pre-installation process, the AD account is granted rights over all Exchange mailboxes, using the **Pre-Installation PowerShell Command** below.

### AD Pre-Installation PowerShell Command

During the pre-installation process, the AD Account is granted owner rights over all Microsoft Exchange mailboxes using the following PowerShell command:

Add-ADPermission -Identity "MyExchangeOrganization" -User PSTEnterpriseAdmin -AccessRights ReadProperty,GenericExecute,ExtendedRight -ExtendedRights Receive-As,ms-Exch-Store-Visible,ms-Exch-Store-Admin -InheritanceType All

Where MyExchangeOrganization is the name of the Exchange Organization and PSTEnterpriseAdmin is the name of the AD Account.

#### AD Group

- If you do not specify an AD group, PST Enterprise creates one during pre-installation.
- Users must be members of the AD group to log in to the PST Enterprise administrative website.

#### SQL Database Connection

• If you do not specify database connection details, SQL Express is installed and used by default.

#### **IIS Application Pool**

- IIS Application Pool used to run the PST Enterprise website uses the Integrated Pipeline mode.
- IIS Application Pool process model identity is set to the specified AD account.

## **Run the Pre-Installation Package**

Use the following steps to run the pre-installation package:

1. Right-click **PSTEnterprisePreInstall.exe**, and click **Run as administrator**:

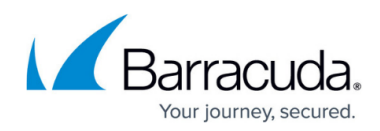

| Open                       |
|----------------------------|
| 😌 Run as administrator     |
| Troubleshoot compatibility |
| Share with                 |
| Restore previous versions  |
| Send to                    |
| Cut                        |
| Сору                       |
| Paste                      |
| Create shortcut            |
| Delete                     |
| Rename                     |
| Properties                 |

 The Wizard launches. In the Prerequisites page, verify the prerequisites are met; all tests must pass as True; correct any failures before proceeding using the <u>Learn more about PST</u> <u>Enterprise Preinstallation tests</u> link:

| PST Enterprise -                                                                                                    | Prerequisites                                                                      | X      |
|----------------------------------------------------------------------------------------------------|------------------------------------------------------------------------------------|--------|
| The following Windows features are required for installat<br>You must ensure that all of these features are installed b<br>Internet Information Services:<br>.Net Framework 4.5 Full Installed:<br>IIS Static Content: | tion of PST Enterprise.<br>before moving to the next step.<br>True<br>True<br>True |        |
| ASP.NET 4.0:<br>IIS Windows Authentication:<br>IIS Default Document:<br>IIS Management Scripts and Tools                                                                                                    | True<br>True<br>True                                                               |        |
| Learn more about PST Enterprise Pr                                                                                                    | reinstallation tests                                                               | Retest |
|                                                                                                    | < Back Next >                                                                      | Cancel |

 Click Next. In the Accounts page. By default, the Group Name is PSTEnterpriseUsers. If you created a security group, click Browse to navigate to and select the group from your Active Directory (AD), otherwise you can leave the default value or enter a new name to represent the PST Enterprise users security group.

# Barracuda PST Enterprise

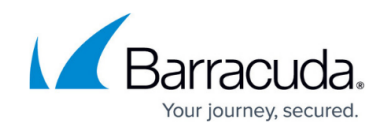

| Enter/Select<br>granted right | an account that v<br>ts to login to ever | vill be the PST Enterprise Exchange accoun<br>y mailbox in your Exchange system. | t. This account will be |
|-------------------------------|------------------------------------------|----------------------------------------------------------------------------------|-------------------------|
| Gr                            | oup Name                                 | PSTEnterpriseUsers                                                               | Browse                  |
| Ad                            | ccount Name                              | AWESOME\PSTEnterpriseAdmin4                                                      | Browse                  |
| Pa                            | assword                                  | •••••                                                                            |                         |
| Co                            | onfirm Password                          | •••••                                                                            |                         |

4. By default, the **Account Name** is **PSTEnterpriseAdmin**. If you created an account, click **Browse** to navigate to and select the account from your AD:

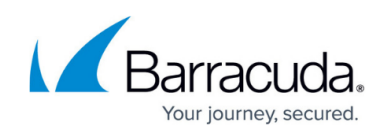

|                             | Select Use                 | r  |              |
|-----------------------------|----------------------------|----|--------------|
| Select this object type:    |                            |    |              |
| User                        |                            |    | Object Types |
| From this location:         |                            |    |              |
| awesome.com                 |                            |    | Locations    |
| Enter the object name to se | elect ( <u>examples</u> ): |    | Check Names  |
| Advanced                    |                            | ОК | Cancel       |

Otherwise you can leave the default value or enter a new name to represent the PST Enterprise Exchange account.

5. Click **Next**. In the **SQL Server Configuration** page, If an existing SQL Server instance is detected on the local server, the pre-install is complete; click **Next** and then **Finish**:

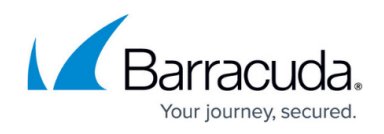

| PST Enterprise                                        | requires access to a Microsoft SQL Server database.                                                                                                    |
|-------------------------------------------------------|----------------------------------------------------------------------------------------------------|
| A PST Enterprise<br>PST Enterprise<br>on the SQL Set  | se database is already installed on this server. To use this instance, when you run the<br>setup package select the "Use a Barracuda configured instance of SQL Server Express"<br>rver configuration page.      |
| Alternatively if<br>you run the PS<br>configuration p | you wish to use a different SQL Server instance that you have already installed, when<br>TEnterprise setup package select the "Use an existing SQL Server" on the SQL Server<br>page and configure the instance. |
|                                                       |                                                                                                    |
|                                                       |                                                                                                    |
|                                                       |                                                                                                    |
|                                                       |                                                                                                    |
|                                                       |                                                                                                    |
|                                                       |                                                                                                    |
|                                                       |                                                                                                    |
|                                                       |                                                                                                    |

6. If no local SQL Server instance is detected, you are prompted to install SQL Server. To install SQL Express 2008 R2 on the local server, click **Install**:

# Barracuda PST Enterprise

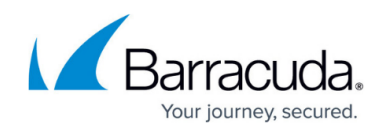

| PST Enterprise re                                              | equires access to a Microsoft SQL Server database.                                                                                                    |
|----------------------------------------------------------------|----------------------------------------------------------------------------------------------------|
| If you would like<br>then select the "<br>configuration page   | this application to install a suitable database for you, click the "Install" button below,<br>Use a Barracuda configured instance of SQL Server Express" on the SQL Server<br>ge of the PST Enterprise setup package. |
| Alternatively if y<br>the PST Enterprise<br>configuration page | ou wish to use a SQL Server instance that you have already installed, when you run<br>se setup package select the "Use an existing SQL Server" on the SQL Server<br>ge and configure the instance you want to use.    |
|                                                                |                                                                                                    |
|                                                                | Install                                                                                                    |
|                                                                |                                                                                                    |
|                                                                |                                                                                                    |
|                                                                |                                                                                                    |
|                                                                |                                                                                                    |

If you plan to use a SQL Server on a remote server, it is not necessary to install it locally; simply click **Next**. The remote server configuration is completed during the main PST Enterprise Installation.

 Click Install. In the Local SQL Configuration page, by default the SQL Server installation path is set to C:\Program Files (x86)\Microsoft SQL Server. To change the folder path, click Browse and pavigate to and select the new folder path:

| Local SQL Configuration                                                                        | ×                |
|------------------------------------------------------------------------------------------------|------------------|
| You can choose to install the SQL Server files and the database file<br>locations if you wish. | s to non default |
| SQL Server installation path                                                                   |                  |
| C:\Program Files (x86)\Microsoft SQL Server                                                    | Browse           |
| Database path<br>C:\Program Files (x86)\Microsoft SOL Server                                   | Province         |
|                                                                                                | browse           |
|                                                                                                |                  |
| Install                                                                                        | Cancel           |
|                                                                                                |                  |

# Barracuda PST Enterprise

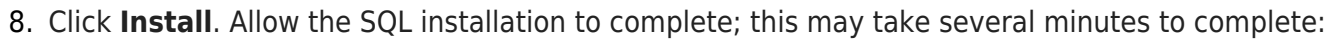

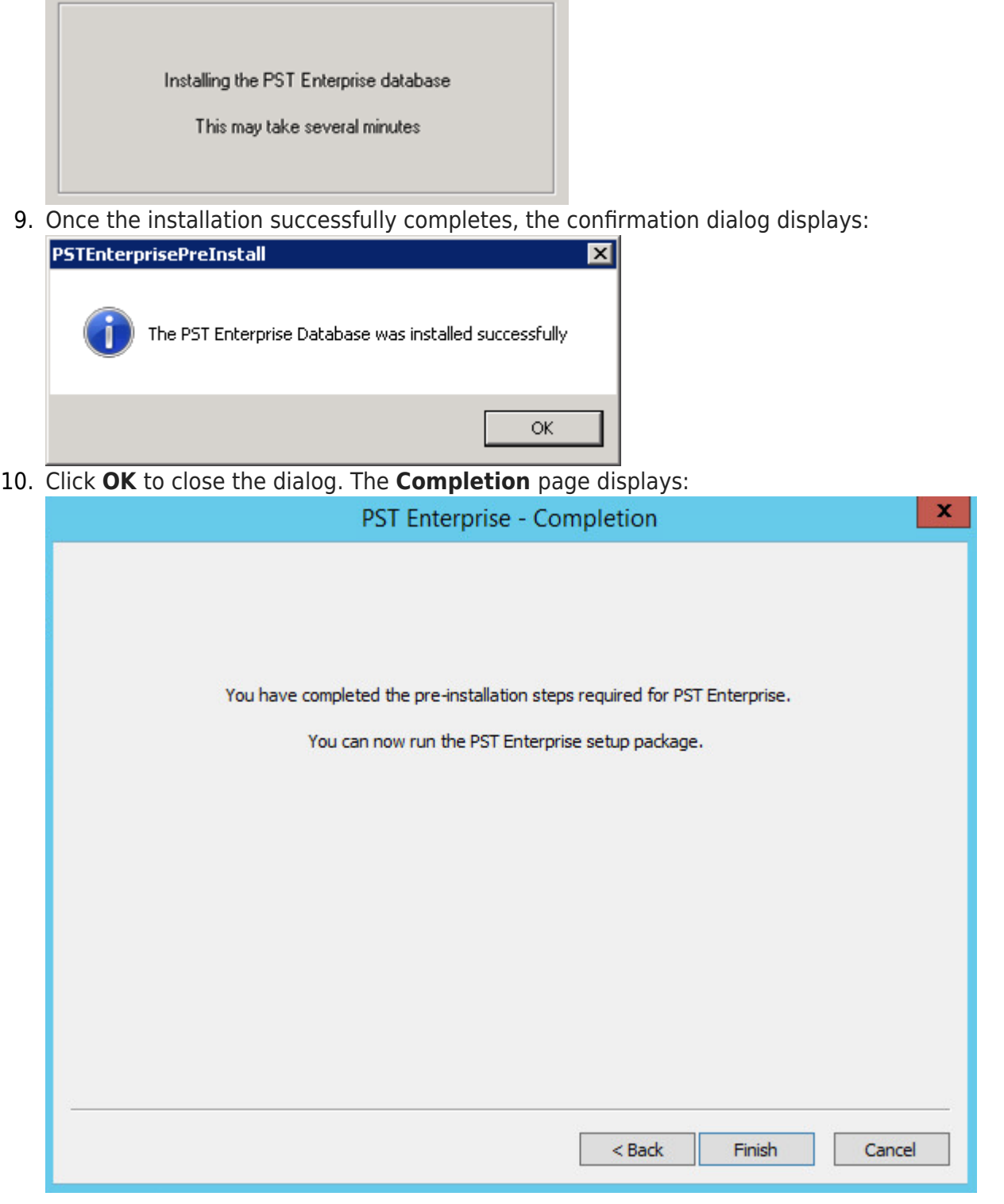

11. Click Finish.

### **Deployments with Office 365**

Once you have created the PST Enterprise Admin user account in local AD you should ensure

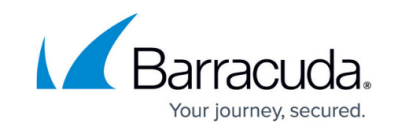

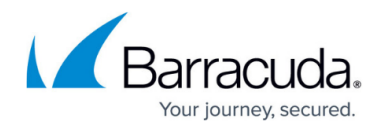

this has synchronised to Office 365 before proceeding.

If you have multiple domain suffixes, you should ensure that the domain suffix for the user account created in local AD is set to the same domain suffix which has been registered with O365. From the O365 administration portal, you can confirm that the account is listed with the correct domain suffix - not one containing '*onmicrosoft.com*'. From local AD, you can confirm the account's 'User logon name' property is against the correct domain suffix (for example, '*PSTEnterpriseAdmin@barracuda.com*', not '*PSTEnterpriseAdmin@barracuda.local*')

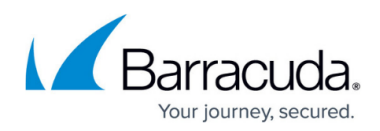

## Figures

- 1. PreInstall01.png
- 2. Preinstall1.PNG
- 3. Preinstall2.PNG
- 4. Preinstall3.PNG
- 5. Preinstall4.PNG
- 6. Preinstall5.PNG
- 7. Preinstall6.PNG
- 8. PreInstall08.png
- 9. Preinstall09.png
- 10. Preinstall8.PNG

© Barracuda Networks Inc., 2024 The information contained within this document is confidential and proprietary to Barracuda Networks Inc. No portion of this document may be copied, distributed, publicized or used for other than internal documentary purposes without the written consent of an official representative of Barracuda Networks Inc. All specifications are subject to change without notice. Barracuda Networks Inc. assumes no responsibility for any inaccuracies in this document. Barracuda Networks Inc. reserves the right to change, modify, transfer, or otherwise revise this publication without notice.